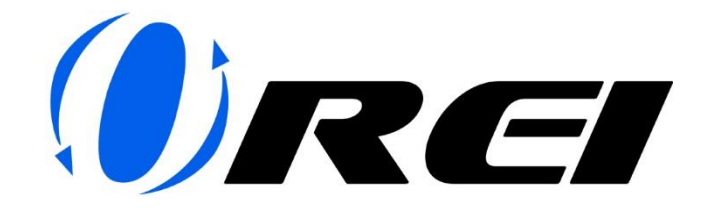

## FIRMWARE UPGRADE INSTRUCTIONS

## Tools Needed:

• Ethernet Cable

## Firmware File:

- MCU\_MAIN\_HDC-xxx-xxx\_Vx.xx.bin
- IP\_MODULE\_7688\_firmware\_HDP-xxx\_xx.xx.xx\_x.xx.bin

You can download the Firmware Upgrade File for your respective model in the Downloads section of the Product page. (Please refer images below)

|      | USE COUPON CORE SAVER TO SAVE                                                                                                    | 29. OK DIE PYTHING                                                         |                                        |
|------|----------------------------------------------------------------------------------------------------|----------------------------------------------------------------------------|----------------------------------------|
| ØREI | SPLITTERS EXTENDERS (BAUN) SWITCHES MATRIX DWITCHES CO                                                                                                    | ONVERTERS & EXTRACTORS OTHERS PRODUCTS SUPPORT                             | Account 🔍 search Q Wartine 🛇 can 🕁 🛣   |
|      | 960010 3 20 HOM SHICKS (1/ 6605 Dat 2-11 Hour URINHO BL 500 (BH-206)                                                                                                    |                                                                            |                                        |
|      |                                                                                                    | 2x1 HDMI Switcher W/ Audio Out: 2-In 1-<br>Out, UltraHD 8K, EDID (BK-21A)  |                                        |
|      |                                                                                                    | *****                                                                      |                                        |
|      |                                                                                                    | \$79.00                                                                    |                                        |
|      | The second second second second second second second second second second second second second second second se                                                                                                    | Source bit 204 Source to 1 display Source to 1 display Source to 1 display |                                        |
|      | THE SECOND                                                                                                    | Video resolution upto 44(g)/2014 Compliance: HDMI 21 HDCP 23               |                                        |
|      | the second second secon | 248 Available in stock                                                     |                                        |
|      | 1000 100 100                                                                                                    | Quantity - 1 +                                                             |                                        |
|      | - The second second sec | ADD TO CART                                                                |                                        |
|      |                                                                                                    | putting about the                                                          |                                        |
|      |                                                                                                    | C Add to Withilst                                                          |                                        |
|      | 👝 🥥 🤐 🚢 🔐 🚍 📰                                                                                                    | Add to Compare                                                             |                                        |
|      |                                                                                                    | 20 Doys Return 1 Year Worranty Free shipping in USA                        |                                        |
|      |                                                                                                    | amazon                                                                     |                                        |
|      |                                                                                                    |                                                                            |                                        |
|      | FEATURES SPECIFICATIONS REVIEWS DOWNLOADS SUPPORT RELATED                                                                                                    |                                                                            |                                        |
|      |                                                                                                    |                                                                            |                                        |
|      |                                                                                                    |                                                                            |                                        |
|      |                                                                                                    |                                                                            |                                        |
|      |                                                                                                    |                                                                            |                                        |
| ORE  | SPUTTERS EXTENDERS (BALIN) SWITCHES MATERX SWITCHES O                                                                                                    | CONVERTERS & EXTRACTORS OTHERS PRODUCTS SUPPORT                            | Account 😤 Boorch Q. Wichild ♡ Cart 🕁 🎞 |
|      |                                                                                                    |                                                                            |                                        |
|      | 100                                                                                                    | nuy with Shop Pay                                                          |                                        |
|      |                                                                                                    | Add to Compare                                                             |                                        |
|      |                                                                                                    | 30 Days Return 1 Year Warranty Pree shipping in USA                        |                                        |
|      |                                                                                                    | amazon                                                                     |                                        |
|      | 🗢 🛥 🐳 🐩 🎫 📑                                                                                                    | Story El 9                                                                 |                                        |
|      |                                                                                                    |                                                                            |                                        |
|      | FEATURES SPECIFICATIONS REVIEWS DOWNCOADS SUPPORT RELATED                                                                                                    |                                                                            |                                        |
|      | Quick Setup & Installation guide                                                                                                    |                                                                            |                                        |
|      | BK-21A User Manual Download                                                                                                    |                                                                            |                                        |
|      | Int-21A Firmwara Upgrotia Guilde                                                                                                    |                                                                            |                                        |
|      | BK-20A firmerare Upgrade Application                                                                                                    |                                                                            |                                        |
|      | bit-21A Firmacore Upgrodie File                                                                                                    |                                                                            |                                        |
|      |                                                                                                    |                                                                            |                                        |

Steps to follow for Firmware Upgrade:

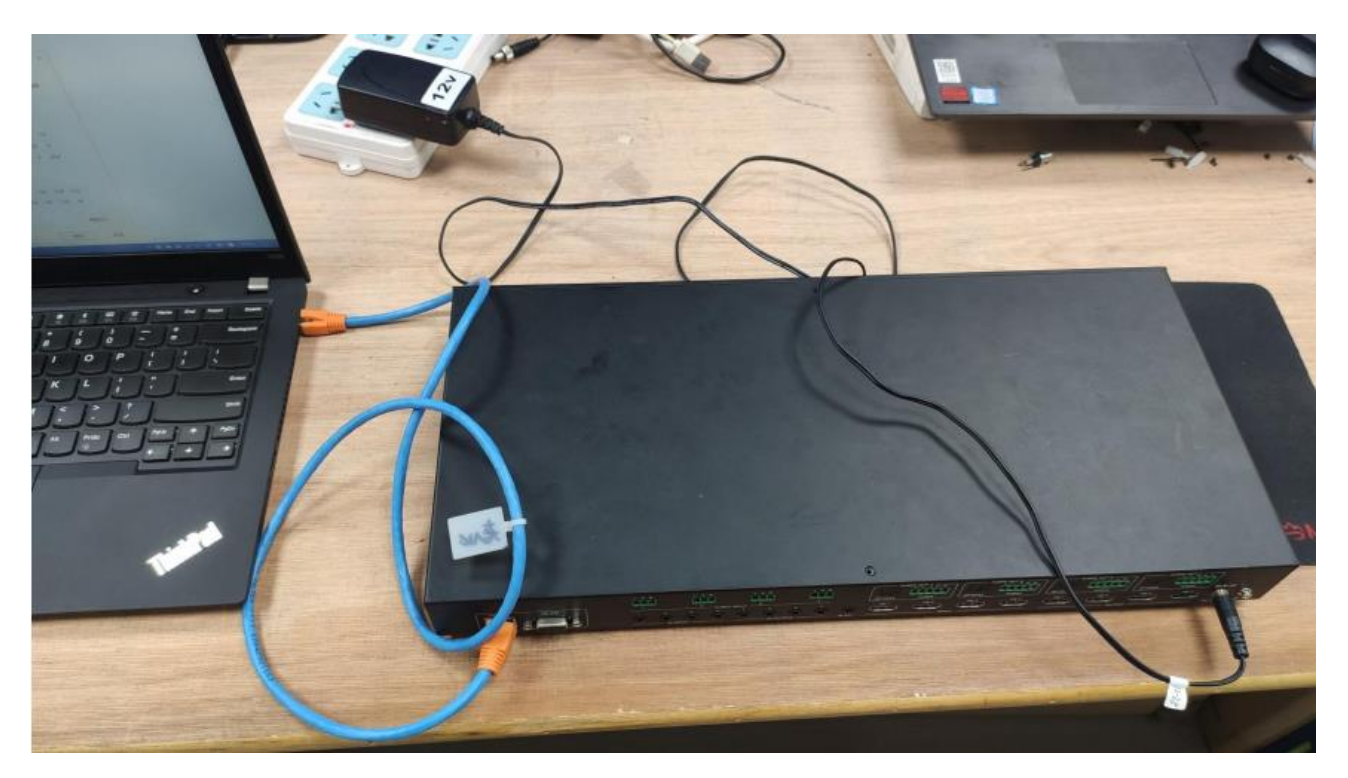

1. Connect your OREI device to a laptop or PC using an ethernet cable.

 Change the IP address of the PC to 192.168.0.xxx, ensuring that the product and the PC have the same network segment. For example, if the product's IP is 192.168.0.100, the PC's IP can be changed to 192.168.0.12.

To change the IP Address on a Windows PC please refer to this blog post: <u>https://support.microsoft.com/en-us/windows/change-tcp-ip-settings-bd0a07af-15f5-cd6a-363f-ca2b6f391ace</u>

To change the IP Address on a Mac please refer to this blog post: <u>https://support.apple.com/en-in/guide/mac-</u> <u>help/mh14129/mac#:~:text=To%20change%20these%20settings%2C%20choose,may%20n</u> <u>eed%20to%20scroll%20down.)&text=Choose%20your%20ISP's%20recommended%20IPv4%</u> <u>20configuration%20method</u>. 3. Open a web browser and enter the product's IP address to enter the WebGUI.

| 2 TaGbps 4x4 HDMI Se | amless Mat × +                           | -                                       | ×     |
|----------------------|------------------------------------------|-----------------------------------------|-------|
| ← C ▲ 不安全   192      | 168.0.100/#/login as A 🛧 🗘 🗘 🗲 庙         | ~~~~~~~~~~~~~~~~~~~~~~~~~~~~~~~~~~~~~~~ | <br>0 |
|                      | HIGH DEFINITION MULTIMEDIA INTERFACE     |                                         |       |
|                      | Username: Admin 🗸                        |                                         |       |
|                      | Password: LOGIN                          |                                         |       |
|                      | Language: English                        |                                         |       |
|                      |                                          |                                         |       |
|                      | 18Gbps 4x4 HDMI Seamless Matrix Switcher |                                         | -     |

 Select the username and enter the password then press the Login button. Default Username: Admin / User Default Password: admin / user

|     | ٧ | 180 | ibps 4x4 | 4 HDMI | II Sear | nless M   | at X           | +    | -       |      |              |       |        |          |      |      |    |   | - | ×     |
|-----|---|-----|----------|--------|---------|-----------|----------------|------|---------|------|--------------|-------|--------|----------|------|------|----|---|---|-------|
| < ( | 3 |     | 不安全      | ≧   1  | 192.1   | 68.0.10   | 00/#/lo        | ogin |         |      |              |       | дø     | A»       | *    |      | ₹_ | æ | ~ | <br>0 |
|     |   |     |          |        |         | Jsern     | ame            |      | GH DEFI |      | )<br>I MUETI | MEDIA | NTERFA |          | м    |      |    |   |   |       |
|     |   |     |          |        | L       | assw.angu | /ord:<br>Jage: | L    | Englist | h    |              |       | ~      | <u>-</u> | LO   | OGIN |    |   |   |       |
|     |   |     |          |        |         |           | 18Gb           | ps 4 | 1x4 HE  | DMIS | Seam         | nless | Matri  | x Swit   | cher |      |    |   |   | •     |

5. Go to the System page and click on Browser under the Firmware Update section. Select the firmware file and click on Update.

| 18Gbps 4x4 HD                    | Mi Seamless Mat × +      |             |           |            |       |           |    |   |     |   | -      | ٥ | 2 |
|----------------------------------|--------------------------|-------------|-----------|------------|-------|-----------|----|---|-----|---|--------|---|---|
| C ▲ 不安全                          | 192.168.0.100/#/system/s | ystem       |           |            |       | aa Aa     |    | Ф | £j≡ | Ð | ŝ      |   | 1 |
| Hami                             | LCD ON Time              |             |           |            |       |           |    |   |     |   |        |   |   |
| Construction ( Second and second | OFF                      | Always ON   | 15s       | 30s        | 60s   |           |    |   |     |   |        |   |   |
| Status                           | Pattern                  |             |           |            |       |           |    |   |     |   |        |   |   |
| Input                            | Black Screen             | Blue Screen | Color Bar | Gray Scale | Cross | Cross Hat | ch |   |     |   |        |   |   |
| Output                           | Serial Baud Rate         |             |           |            |       |           |    |   |     |   |        |   |   |
| CEC                              | 4800                     | 9600        | 19200     | 38400      | 57600 | 115200    | ]  |   |     |   |        |   |   |
| Video                            |                          |             |           |            |       |           |    |   |     |   |        |   |   |
| Audio                            | Circuit and the data     |             |           |            |       |           |    |   |     |   |        |   |   |
| Network                          | Firmware Opdate          | _           |           |            |       |           |    |   |     | _ |        |   | _ |
| System                           | Browse_                  | MCU_MAIN    |           |            |       |           |    |   |     |   | Update | 1 | _ |
|                                  | Factory Reset            |             |           |            |       |           |    |   |     |   | Reset  | ş |   |
|                                  | Reboot                   |             |           |            |       |           |    |   |     |   | Reboot |   |   |
|                                  |                          |             |           |            |       |           |    |   |     |   |        |   |   |

## 6. Upgrade done.

|                                                                                                    |    |     |   |   |    |    |                                        | - <del></del> - | - |
|----------------------------------------------------------------------------------------------------|----|-----|---|---|----|----|----------------------------------------|-----------------|---|
| ← C ▲ 不安全   192.168.0.100/#/login                                                                                                    | дő | Aø. | * | Ф | ć: | Ð  | ~~~~~~~~~~~~~~~~~~~~~~~~~~~~~~~~~~~~~~ |                 | 0 |
| The second definition of the second definition of the second defin |    |     |   | 3 |    | ji | 9                                      |                 |   |

For any queries, please feel free to contact us at: info@orei.com.

Our team will be more than happy to help you.

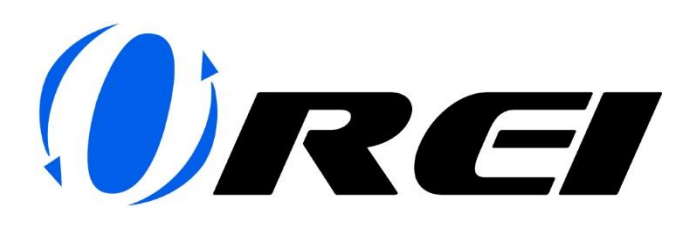